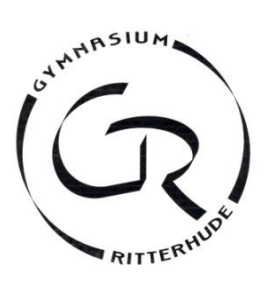

# Anleitung für die Anmeldung zur Schulbuchausleihe über IServ

Anmeldezeitraum: 03.06.2023 - 22.06.2023

# I. Anmeldung Ihres Kindes (ohne schuleignen Account):

Geben Sie die folgende URL (Adresse der Website) in die <u>URL- bzw. Adresszeile</u> Ihres Browsers (Edge, Safari, Firefox, Google Chrome, o. A.) ein (bei Handys ist die URL-Zeile häufig verborgen): <u>https://ausleihe.gy-ritterhude.de/#/enrollments/new</u> (Man kann die Website nicht über eine Suchmaschine finden, also nicht `googeln´.)

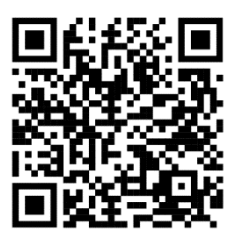

- II. Anmeldung Ihres Kindes mit eigenem Account bei ISERV <u>https://gy-ritterhude.de/iserv/ausleihe/counter</u> oder auch →Alle Module→Schulbücher→Schuljahr→wechseln→ Schuljahr 23/24→Anmeldung
  - 1. Wählen Sie die Bücherliste des Jahrgangs, den Ihr Kind im Schuljahr **2023/2024** besuchen wird, durch Anklicken aus.

| Gymnasium R          | litterhude  |                      |                   |   |  |
|----------------------|-------------|----------------------|-------------------|---|--|
| A » Schulbuchausleit | he          |                      |                   |   |  |
| Meine Bücher         | Anmeldung   | C Leihbedingungen    |                   |   |  |
| Gymnasi              | ium Ritterl | hude Anmeldung zur S | Schulbuchausleihe |   |  |
|                      |             |                      |                   | G |  |

#### Herzlich willkommen

Auf dieser Seite können Sie sich/lhr Kind zur Ausleihe der Schulbücher im Schuljahr 23/24 anmelden. Im Folgenden werden Sie Schritt für Schritt durch die Anmeldung geführt. Die Anmeldung wird erst endgültig abgeschickt, wenn Sie im letzten Schritt den Leihbedingungen zugestimmt haben.

Bitte vergessen Sie nicht im Anschluss die ggf. fällige Gebühr zu überweisen. Alle benötigten Informationen hierzu finden Sie nach dem Absenden der Anmeldung auf der Bestätigungsseite. Geht das Geld nicht bis zum dort genannten Stichtag ein, kann die Anmeldung leider nicht berücksichtigt werden und Sie müssen die Lernmittel selbst anschaffen.

Bitte wählen Sie die für Sie/Ihr Kind im Schuljahr 23/24 zutreffende Bücherliste.

| Bücherlisten für das Schuljahr |            |
|--------------------------------|------------|
| Jahrgang 5<br>Anmeldezeitraum: | Anmelden → |
| Jahrgang 6<br>Anmeldezeitraum: | Anmelden → |
| Jahrgang 7<br>Anmeldezeitraum: | Anmelden → |
| Jahrgang 8<br>Anmeldezeitraum: | Anmelden → |
| Jahrgang 9<br>Anmeldezeitraum: |            |

Nach der Anwahl des Jahrgangs erscheint die folgende Maske.

| /                                                                                                    |                                                                                                    |                                                                                     |                                                                                                    | -                                                                            |                                                                                            |                         |
|----------------------------------------------------------------------------------------------------|----------------------------------------------------------------------------------------------------|-------------------------------------------------------------------------------------|----------------------------------------------------------------------------------------------------|------------------------------------------------------------------------------|--------------------------------------------------------------------------------------------|-------------------------|
| Anmeldung zum Ausleihverfahren                                                                                                    |                                                                                                    | Kontaktdaten Erzi                                                                   | ehungs                                                                                                    | perechtig                                                                    | ter                                                                                        |                         |
| Hier bitte angeben, wer zum Ausleihverfal                                                                                                    | iren angemeldet werden soll (Schüler in).                                                                                                   | Minderjährige Kinde                                                                 | r sind vo                                                                                                    | in einer erz                                                                 | iehungsber                                                                                 | echtigten Person anzume |
| Vorname                                                                                                    | Nachname                                                                                                    | Vorname                                                                             | schueler                                                                                                    |                                                                              | lame                                                                                       |                         |
| ICSL                                                                                                    | schueler                                                                                                    | rapa                                                                                | Surveier                                                                                                    |                                                                              | ieiei                                                                                      |                         |
| Geburtsdatum                                                                                                    | 30.04.2005                                                                                                    | Kontaktdaten                                                                        |                                                                                                    |                                                                              |                                                                                            |                         |
| Bücherliste                                                                                                    | Jahrgang 9                                                                                                    | Straße Teststr. 100                                                                 |                                                                                                    | str. 100                                                                     |                                                                                            |                         |
| Achtung: Bitte prüfen Sie noch einmal, o<br>richtige Liste für das Schulighr 2 /2 ist.                                                                                                    | PLZ                                                                                                    | 277                                                                                 | 21                                                                                                    | Stadt                                                                        | Ritterhude                                                                                 |                         |
|                                                                                                    |                                                                                                    | Telefon                                                                             | *                                                                                                    |                                                                              |                                                                                            |                         |
|                                                                                                    |                                                                                                    | (optional)                                                                          |                                                                                                    |                                                                              |                                                                                            |                         |
|                                                                                                    |                                                                                                    | E-Mail                                                                              | @                                                                                                    | testschu                                                                     | eler@gy-ritt                                                                               | erhude.de               |
|                                                                                                    |                                                                                                    | E-Mail                                                                              | @                                                                                                    | testschu                                                                     | eler@gy-ritt                                                                               | erhude.de               |
|                                                                                                    |                                                                                                    | (wiederndien)                                                                       |                                                                                                    |                                                                              |                                                                                            |                         |
| Ermäßigungsantrag (optional)                                                                                                    |                                                                                                    | Befreiungsantrag                                                                    | (optional)                                                                                                    |                                                                              |                                                                                            |                         |
| Ich bin erziehungsberechtigt für mindest<br>beantrage eine Ermsßigung des Entgelts<br>20%. Der Nachweis ist bis zum Ablauf der<br>der Schülerausweise oder entsprechende<br>(.).(.).20(.)). | Ich bin leistungsbe<br>• dem Asylbew<br>• dem Bundesl<br>§ 6a - Kinderz<br>• dem Sozialge<br>Grundsicheru<br>• dem Sozialge<br>Schülerinnen | rechtig<br>erberle<br>kinderg<br>uschlag<br>setzbu<br>ng für A<br>setzbu<br>und Sch | t nach<br>istungsge<br>eldgesetz<br>,<br>ch, zweite<br>rbeitsucher<br>ch, achtes<br>üler, dener<br>nauses gev | ssetz,<br>s Buch (SG<br>ade,<br>s Buch (SG<br>a Hilfe zur E<br>ahrt wird (in | <b>3B II):</b><br><b>B VIII):</b><br>rziehung mit Unterbringun<br>m Wesentlichen Heim- und |                         |
| ĸ                                                                                                    |                                                                                                    | außerhalb der<br>Pflegekinder),                                                     | s Elterni                                                                                                    |                                                                              |                                                                                            |                         |

- 2. Füllen Sie die beiden oberen Felder zu den Kontaktdaten aus. **Hinweise:** 
  - Geben Sie im Feld "E-Mail" bitte Ihre aktuelle E-Mailadresse (Erziehungsberechtigte/r) an.

## Hinweise zum Ermäßigungsantrag oder Befreiungsantrag:

- Haben Sie einen nachweisbaren Anspruch auf Ermäßigung oder Befreiung? Dann setzen Sie bitte mithilfe der Maus einen Haken vor "Ermäßigungsantrag stellen" bzw. "Befreiungsantrag stellen".
- Der jeweilige Nachweis zum Antrag auf Ermäßigung oder Befreiung muss bis spätestens 23.06.2023 im Sekretariat abgegeben werden.
   Hierzu wird ein gültiger Leistungsbescheid oder eine Bescheinigung des Leistungsträgers benötigt.

Wenn Sie alle Angaben gemacht haben, klicken Sie die Schaltfläche "Bücher auswählen" an.

3. Es erscheint die Bücherliste für den zukünftigen Jahrgang Ihres Kindes.

| Meine Bücher Anmeldung 🕑 Leihbedingungen                                                                                                    |                                                                                                    |                                                                                                    |                                                                                                    |                                                                                                    |                                                                                                    |
|----------------------------------------------------------------------------------------------------|----------------------------------------------------------------------------------------------------|----------------------------------------------------------------------------------------------------|----------------------------------------------------------------------------------------------------|----------------------------------------------------------------------------------------------------|----------------------------------------------------------------------------------------------------|
| Gymnasium Ritterhude Anmeldung zur Schulbucha                                                                                                    | usleihe                                                                                                    | <b>E</b>                                                                                                    |                                                                                                    |                                                                                                    | )                                                                                                    |
| Valitueret.<br>Sie können die Bücher nur als Paket auslehen. Dies bedeutet, dass Sie einzelne Werke nicht von<br>der Auslehe ausschließen können. Bitte beachten Sie, dass nicht unbedingt alle Werke<br>ausgelehen werden können und Sie ggf. einzelne Titel selbst anschaften müssen (z. B.<br>Arbeitshefte).                                                                                                    | Religion oder<br>Werte/Normen                                                                                                    | - Bitt                                                                                                    | e wählen –                                                                                                    | nien                                                                                                    | +                                                                                                    |
| Bücherliste Jahrgang 5                                                                                                    |                                                                                                    |                                                                                                    |                                                                                                    |                                                                                                    |                                                                                                    |
|                                                                                                    |                                                                                                    |                                                                                                    |                                                                                                    |                                                                                                    |                                                                                                    |
| Titel                                                                                                    | Fach                                                                                                    | Verlag                                                                                                    | ISBN                                                                                                    | Neupreis                                                                                                    | Leihgebühr                                                                                                    |
| Titel<br>Biosphäre 5./6. Niedersachsen                                                                                                    | Fach<br>Biologie                                                                                                    | Verlag<br>Cornelse                                                                                           | ISBN<br>n 978-3-06-420048-7                                                                                                    | Neupreis<br>28,00 €                                                                                                    | Leihgebühr<br>Paketpreis                                                                                                    |
| Titel<br>Biosphäre 5/6. Niedersachsen<br>NEO Chemie Gesamtband Niedersachsen                                                                                                    | Fach<br>Biologie<br>Chemie                                                                                                    | Verlag<br>Cornelse<br>Schrödel                                                                               | ISBN<br>978-3-06-420048-7<br>978-3-507-88060-3                                                                                                    | Neupreis<br>28,00 €<br>27,50 €                                                                                                    | Leihgebühr<br>Paketpreis<br>Paketpreis                                                                                                    |
| Titef<br>Biosphilre 5/6, Niedersachsen<br>NEO Chemie Gesamtband Niedersachsen<br>Deutschzeit 5                                                                                                    | Fach<br>Biologie<br>Chemie<br>Deutsch                                                                                                    | Verlag<br>Cornelse<br>Schrödel<br>Cornelse                                                                   | ISBN           n         978-3-06-420048-7           978-3-507-88060-3           n         978-3-06-063171-1                                                                                                    | Neupreis<br>28,00 €<br>27,50 €<br>24,75 €                                                                                                    | Leihgebühr<br>Paketpreis<br>Paketpreis<br>Paketpreis                                                                                                    |
| Titel Biosphire 5/6, Niedersachsen NEO Chemie Gesamtband Niedersachsen Deutschzeit 5 English G Access 1                                                                                                    | Fach<br>Biologie<br>Chemie<br>Deutsch<br>Englisch                                                                                         | Verlag<br>Cornelse<br>Schrödel<br>Cornelse<br>Cornelse                                                       | ISBN           n         978-3-66-420048-7           i         978-3-507-88060-3           n         978-3-66-463171-1           n         978-3-066-032544-3                                                                                                    | Neupreis           28,00 €           27,50 €           24,75 €           23,00 €                                                                                                    | Leihgebühr<br>Paketpreis<br>Paketpreis<br>Paketpreis<br>Paketpreis                                                                                                    |
| Titef Biosphire 5/6, Niedersachsen NEO Chemie Gesamtband Niedersachsen Deutschzeit 5 English G Access 1 Terra Erdkunde 1 Nied, 586                                                                                                    | Fach<br>Biologie<br>Chemie<br>Deutsch<br>Englisch<br>Erdkunde                                                                             | Verlag<br>Cornelse<br>Schrödel<br>Cornelse<br>Cornelse<br>Klett                                              | ISBN           978-3-06-420048-7           978-3-507-88060-3           978-3-60-663171-1           978-3-06-032544-3           978-3-12-104613-3                                                                                                    | Neupreis           28,00 €           27,50 €           24,75 €           23,00 €           26,95 €                                                                                                    | Leihgebühr<br>Paketpreis<br>Paketpreis<br>Paketpreis<br>Paketpreis                                                                                                    |
| Titef<br>Biosphire 5/6, Niedersachsen<br>NEO Chenrie Gesamtband Niedersachsen<br>Deutschzeit 5<br>English G Access 1<br>Terra Erdkunde 1 Nied, 5&6<br>Forum Geschichte 5                                                                                                    | Fach<br>Biologie<br>Chernie<br>Deutsch<br>Englisch<br>Erdkunde<br>Geschichte                                                              | Verlag<br>Cornelse<br>Schrödel<br>Cornelse<br>Klett<br>Cornelse                                              | ISBN           978-3-66-420040-7           978-3-507-88060-3           978-3-66-663171-1           978-3-66-632544-3           978-3-12-104613-3           978-3-06-245080-6                                                                                                    | Neupreis           28,00 €           27,50 €           24,75 €           23,00 €           26,95 €           24,99 €                                                                                                    | Leihgebühr<br>Paketpreis<br>Paketpreis<br>Paketpreis<br>Paketpreis<br>Paketpreis                                                                                                    |
| Titef<br>Biosphire 5/6, Niedersachsen<br>NEO Chemie Gesamtband Niedersachsen<br>Deutschzeit 5<br>English G Access 1<br>Terra Erdkunde 1 Nied, 586<br>Forum Geschichte 5<br>Elemente der Mathematik S1 KL, 5 für G9                                                                                                    | Fach<br>Biologie<br>Chernie<br>Deutsch<br>Englisch<br>Erdkunde<br>Geschichte<br>Mathematik                                                | Verlag<br>Cornelse<br>Schrödel<br>Cornelse<br>Klett<br>Cornelse<br>Schrödel                                  | ISBN           0         978-3-06-420448-7           0         978-3-06-420448-7           0         978-3-06-08037-11           0         978-3-06-063171-11           0         978-3-06-082544-3           0         978-3-06-082544-3           0         978-3-12-104613-3           0         978-3-06-245080-6           1         978-3-587-88586-6                                                                                                    | Neupreis           28,00 €           27,50 €           24,75 €           23,00 €           26,95 €           24,99 €           27,50 €                                                                                                    | Leihgebühr<br>Paketpreis<br>Paketpreis<br>Paketpreis<br>Paketpreis<br>Paketpreis<br>Paketpreis                                                                                                    |
| Titef<br>Biosphäre 5/6, Niedersachsen<br>NEO Chemie Gesamtband Niedersachsen<br>Deutschzeit 5<br>English G. Access 1<br>Terra Erdkunde 1 Nied. 586<br>Forum Geschichte 5<br>Elemente der Mathematik S1 KL. 5 für G9<br>Fokus Physik-Chemie 586 Niedersachsen                                                                                                    | Fach<br>Biologie<br>Chemie<br>Deutsch<br>Englisch<br>Erdkunde<br>Geschichte<br>Mathematik                                                 | Verlag<br>Cornelse<br>Schrödel<br>Cornelse<br>Klett<br>Cornelse<br>Schrödel<br>Cornelse                      | ISEN           0         978-3-06-420408-7           0         978-3-06-420408-7           0         978-3-06-08037-14           0         978-3-06-063171-11           0         978-3-06-0632544-3           0         978-3-06-0632544-3           0         978-3-06-0632544-3           0         978-3-06-0632544-3           0         978-3-06-063254-3           0         978-3-06-063254-3           0         978-3-06-010033-0                                                                                                    | Neupreis           28,00 €           27,50 €           24,75 €           23,00 €           26,95 €           24,99 €           27,50 €           21,50 €                                                                                                    | Leihgebühr<br>Paketpreis<br>Paketpreis<br>Paketpreis<br>Paketpreis<br>Paketpreis<br>Paketpreis<br>Paketpreis                                                                                                    |
| Titef<br>Biosphire 5./6, Niedersachsen<br>NEO Chemie Gesamtband Niedersachsen<br>Deutschzeit 5<br>English G. Access 1<br>Terra Erdkunde 1 Nied. 5&6<br>Forum Geschichte 5<br>Elemente der Mathematik S1 KL_5 für G9<br>Fokus Physik-Chemie 5&6 Niedersachsen<br>Haack Wettatlas Ausgabe N&HB 2015 Sek I und Sek II, Medienpaket mit CD-Rom + Arbeitaheft "Kartenlesen"                                                                                                    | Fach<br>Biologie<br>Chemie<br>Deutsch<br>Englisch<br>Erdkunde<br>Geschichte<br>Mathematik<br>Physik<br>Erdkunde                           | Verlag<br>Cornelse<br>Schrödel<br>Cornelse<br>Klett<br>Cornelse<br>Schrödel<br>Cornelse                      | ISBN           0         70-3-06-420840-7           0         70-3-06-420840-7           0         70-3-06-420840-7           0         70-3-06-420840-7           0         70-3-06-420840-7           0         70-3-06-420840-7           0         70-3-06-420840-7           0         70-3-06-420840-7           0         70-3-06-420840-7           0         70-3-06-420840-7           0         70-3-06-420840-7           0         70-3-06-420840-7           0         70-3-06-420840-7           0         70-3-06-420840-7           0         70-3-06-420840-7           0         70-3-06-420840-7           0         70-3-06-420840-7           0         70-3-06-420840-7           0         70-3-06-420840-7           0         70-3-06-420840-7           0         70-3-06-420840-7           0         70-3-06-420840-7           0         70-3-06-420840-7           0         70-3-06-420840-7           0         70-3-06-420840-7           0         70-3-06-420840-7                                                                                                    | Neupreis           28,00 €           27,50 €           24,75 €           23,00 €           24,75 €           23,00 €           24,99 €           27,50 €           21,50 €           21,50 €           (132,55 €)                                                                                                    | Leihgebühr<br>Paketpreis<br>Paketpreis<br>Paketpreis<br>Paketpreis<br>Paketpreis<br>Paketpreis<br>Paketpreis<br>keine Ausleihe                                                                                                    |
| Titef<br>Biosphire 5./8, Niedersachsen<br>NEO Chemie Gesamtband Niedersachsen<br>Deutschzeit 5<br>English G Access 1<br>Terra Erdkunde 1 Nied. 5&6<br>Forum Geschichte 5<br>Elemente der Mathematik S1 KL. 5 für G9<br>Fokus Physik-Chemie 5&6 Niedersachsen<br>Haack Weitatlas Ausgabe N&HB 2015 Sek I und Sek II, Medienpaket mit CD-Rom + Arbeitsheft "Kartenlesen"<br>English G Access 1 Workbook interaktiv müssen selbst angeschafft werden                                               | Fach<br>Biologie<br>Chemie<br>Deutsch<br>Englisch<br>Erdkunde<br>Geschichte<br>Mathematik<br>Physik<br>Erdkunde<br>Englisch               | Verlag<br>Cornelse<br>Schrödel<br>Cornelse<br>Klett<br>Cornelse<br>Schrödel<br>Cornelse<br>Klett<br>Cornelse | ISBN           0         78-3-6-4264467           0         78-3-66-4264467           0         78-3-66-432647           0         78-3-66-432647           0         78-3-66-432647           0         78-3-66-432647           0         78-3-66-432647           0         78-3-66-432647           0         78-3-66-432647           0         78-3-56-432647           0         78-3-66-432647           0         78-3-66-432647           0         78-3-66-432647                                                                                                    | Neupreis           28,00 €           27,50 €           24,75 €           23,00 €           24,75 €           23,00 €           24,99 €           27,50 €           21,50 €           (32,95 €) (           (18,00 €) (                                                                                                    | Leihgebühr<br>Paletpreis<br>Paletpreis<br>Paletpreis<br>Paletpreis<br>Paletpreis<br>Paletpreis<br>Paletpreis<br>Reine Austeihe<br>keine Austeihe                                                                                                    |
| Titel Biosphire Gesamtband Niedersachsen NEO Chemie Gesamtband Niedersachsen Deutschzeit 5 English G Access 1 Terra Erdkunde 1 Nied. 586 Forum Geschichte 5 Elemente der Mathematik S1 KL. 5 für G9 Fokus Physik-Chemie 536 Niedersachsen Haack Weitatlas Ausgabe N&HB 2015 Sek I und Sek II, Medienpaket mit CD-Rom + Arbeitsheft "Karteniesen" English G Access 1 Workbook interaktiv müssen selbst angeschafft werden Elemente der Mathematik S1 KL. 5 für G9 Arbeitsheft                    | Fach<br>Biologie<br>Chemie<br>Deutsch<br>Englisch<br>Erdkunde<br>Geschichte<br>Mathematik<br>Physik<br>Erdkunde<br>Englisch<br>Mathematik | Verlag<br>Comelse<br>Schrödel<br>Comelse<br>Klett<br>Comelse<br>Schrödel<br>Klett<br>Comelse<br>Schrödel     | ISBN           0         78-3-66-426446.7           0         78-3-66-426446.7           0         78-3-66-43264.7           0         78-3-66-43264.7           0         78-3-66-43264.7           0         78-3-66-43264.7           0         78-3-66-43264.7           0         78-3-56-43264.7           0         78-3-66-43264.7           0         78-3-66-43264.7           0         78-3-66-43264.7           0         78-3-66-43264.7           0         78-3-66-43264.7           0         78-3-66-43264.7           0         78-3-66-43264.7                                                                                                    | Neupreis           28,00 €           27,50 €           24,75 €           23,00 €           26,95 €           24,99 €           27,50 €           21,50 €           (32,95 €)           (18,00 €)           (7,75 €)                                                                                                    | Leihgebühr<br>Paketpreis<br>Paketpreis<br>Paketpreis<br>Paketpreis<br>Paketpreis<br>Paketpreis<br>Paketpreis<br>keine Austeiho<br>keine Austeiho                                                                                                    |
| Titel Biosphire 5./8, Niedersachsen NEO Chemie Gesamtband Niedersachsen Deutschzeit 5 English G Access 1 Terra Erklunde 1 Nied. 586 Forum Geschichte 5 Elemente der Mathematik S1 KL. 5 für G9 Fokus Physik-Chemie 536 Niedersachsen Haack Weitatlas Ausgabe NäHB 2015 Sek I und Sek II, Medienpaket mit CD-Rom + Arbeitsheft "Karteniesen" English G Access 1 Workbook interaktiv müssen selbst angeschafft werden Elemente der Mathematik S1 KL. 5 für G9 Arbeitsheft                         | Fech<br>Biologie<br>Chemie<br>Deutsch<br>Englisch<br>Erdkunde<br>Geschichte<br>Mathematik<br>Physik<br>Erdkunde<br>Englisch<br>Mathematik | Vertag<br>Cornelse<br>Schrödel<br>Cornelse<br>Klett<br>Cornelse<br>Schrödel<br>Cornelse<br>Klett             | ISBN           0         78-3-66-426446-7           0         78-3-56-426446-7           0         78-3-56-426446-7           0         78-3-56-426446-7           0         78-3-56-426446-7           0         78-3-56-452644-7           0         78-3-56-452646-7           0         78-3-56-452646-7           0         78-3-56-452646-7           0         78-3-66-426846-7           0         78-3-66-426846-7           0         78-3-66-426846-7           0         78-3-66-426846-7           0         78-3-66-426846-7           0         78-3-66-426846-7           0         78-3-66-426846-7           0         78-3-66-426846-7           0         78-3-66-426846-7           0         78-3-66-426846-7           0         78-3-66-426846-7           0         78-3-66-426846-7           0         78-3-66-426846-7           0         78-3-66-426846-7           0         78-3-66-426846-7           0         78-3-66-426846-7           0         78-3-66-426846-7           0         78-3-66-426846-7           0         78-3-66-426846-7 <td>Neupreis           28,00 €           27,50 €           24,75 €           23,00 €           24,75 €           23,00 €           24,75 €           24,90 €           21,50 €           21,50 €           21,50 €           (10,00 €)           (10,00 €)           (2,75 €)           (2,75 €)           (2,204,19 €)           Paket</td> <td>Leihgebühr<br/>Paketpreis<br/>Paketpreis<br/>Paketpreis<br/>Paketpreis<br/>Paketpreis<br/>Paketpreis<br/>Paketpreis<br/>Paketpreis<br/>Reine Ausleihto<br/>tene Ausleihto<br/>tene Ausleihto</td> | Neupreis           28,00 €           27,50 €           24,75 €           23,00 €           24,75 €           23,00 €           24,75 €           24,90 €           21,50 €           21,50 €           21,50 €           (10,00 €)           (10,00 €)           (2,75 €)           (2,75 €)           (2,204,19 €)           Paket                                    | Leihgebühr<br>Paketpreis<br>Paketpreis<br>Paketpreis<br>Paketpreis<br>Paketpreis<br>Paketpreis<br>Paketpreis<br>Paketpreis<br>Reine Ausleihto<br>tene Ausleihto<br>tene Ausleihto                                                                                                    |
| Titel Biosphire 5./6. Niedersachsen NEO Chemie Gesamtband Niedersachsen Deutschzeit 5 English G Access 1 Terra Erdkunde 1 Nied. 5&6 Porum Geschichte 5 Elemente der Mathematik S1 KL. 5 für G9 Fokus Physik-Chemie 5&8 Niedersachsen Haakt Weitatlas Ausgabe N&HB 2015 Sek l und Sek II, Medienpaket mit CD-Rom + Arbeitshett "Kartenlesen" English G Access 1 Workbook interaktiv müssen selbst angeschafft werden Elemente der Mathematik S1 KL. 5 für G9 Arbeitshett                         | Fach<br>Biologie<br>Chemie<br>Deutsch<br>Englisch<br>Erdkunde<br>Geschichte<br>Mathematik<br>Erdkunde<br>Englisch<br>Mathematik           | Vertag<br>Cornelse<br>Schrödel<br>Cornelse<br>Klett<br>Cornelse<br>Schrödel<br>Schrödel                      | ISBN           0         78-3-66-4264467           0         78-3-567-88666-3171-0           0         978-3-567-86586-3           0         978-3-66-6252546-3           0         978-3-66-625586-3           0         978-3-567-86586-3           0         978-3-567-86586-3           0         978-3-567-86586-3           0         978-3-567-86586-3           0         978-3-567-86586-3           0         978-3-567-86588-3           0         978-3-567-86588-3           0         978-3-567-86588-3           0         978-3-567-86588-3           0         978-3-567-86588-3           0         978-3-567-86588-3           0         978-3-567-86588-3           0         978-3-567-86588-3           0         978-3-567-86588-3           0         978-3-567-86588-3           0         978-3-567-86588-3           0         978-3-567-86588-3           0         978-3-567-86588-3           0         978-3-567-86588-3           0         978-3-567-86588-3           0         978-3-567-86588-3           0         978-3-567-86588-3           0                                                                                                    | Neupreis           28,00 €           27,50 €           24,75 €           23,00 €           24,75 €           24,99 €           27,50 €           21,50 €           (32,85 €)           (32,85 €)           (32,85 €)           (18,00 €)           (27,75 €)           (22,419 €)           (24,19 €)           (24,19 €)                                              | Leftgebühr<br>Palatpens<br>Palatpens<br>Palatpens<br>Palatpens<br>Palatpens<br>Palatpens<br>Palatpens<br>Palatpens<br>Valatbens<br>Palatpens<br>Valatbens<br>Palatpens<br>Valatbens<br>Palatpens<br>Valatbens<br>Palatpens<br>Valatbens<br>Palatpens<br>Valatbens<br>Palatpens<br>Valatbens<br>Palatpens<br>Valatbens<br>Valatbens<br>Valat |
| Titel Biosphire 5./6. Niedersachsen NEO Chemie Gesamtband Niedersachsen Deutschzeit 5 English G. Access 1 Terra Erdkunde 1 Nied. 5&6 Forum Geschichte 5 Elemente der Mathematik S1 KL. 5 für G9 Fokus Physik-Chemie 5&6 Niedersachsen Haack Weltatlas Ausgabe N&HB 2015 Sek I und Sek II, Medienpaket mit CD-Rom + Arbeitshett "Kartenlesen" English G. Access 1 Workbook interaktiv müssen selbst angeschafft werdan Elemente der Mathematik S1 KL. 5 für G9 Arbeitshett Mögliche Ermäßigungen | Fach<br>Biologie<br>Chemie<br>Deutsch<br>Englisch<br>Erdkunde<br>Geschichte<br>Mathematik<br>Physik<br>Erdkunde<br>Englisch<br>Mathematik | Vertag<br>Cornelse<br>Schrödel<br>Cornelse<br>Klett<br>Cornelse<br>Schrödel<br>Schrödel                      | ISBN           0         78-3-66-426446-7           0         78-3-66-426446-7           0         78-3-66-426446-7           0         78-3-66-426446-7           0         978-3-66-426446-7           0         978-3-66-426446-7           0         978-3-66-426446-7           0         978-3-66-426496-6           0         978-3-66-426946-6           0         978-3-66-426946-7           0         978-3-66-426946-7           0         978-3-66-426946-7           0         978-3-66-426946-7           0         978-3-66-426946-7           0         978-3-66-426946-7           0         978-3-66-426946-7           0         978-3-66-426946-7           0         978-3-66-426946-7           0         978-3-66-426946-7           0         978-3-66-426946-7           0         978-3-66-426946-7           0         978-3-66-426946-7           0         978-3-567-485946-7           0         978-3-567-485946-7           0         978-3-567-485946-7           0         978-3-567-485946-7           0         978-3-567-485946-7           0                                                                                                    | Neupreis           28,00 €           27,50 €           24,75 €           24,75 €           20,00 €           20,00 €           20,00 €           21,50 €           21,50 €           21,50 €           (10,00 €) €           (10,00 €) €           (27,75 €) €           (20,00 €)            (20,00 €)            (20,10 €)            (20,10 €)            (20,10 €) | Leftgebühr<br>Palatpeis<br>Palatpeis<br>Palat |

### Hinweise:

- Paketleihe bedeutet: Entweder Sie leihen das Bücherpaket oder Sie kaufen alles selbst.
- Oben rechts finden Sie die **Wahlbereiche** (z.B. Religion oder Werte und Normen, Wahl der 2. Fremdsprache). Wählen Sie die Fächer an, die Ihr Kind im kommenden Schuljahr besuchen wird.
- Bücher, welche mit "keine Ausleihe" markiert sind, <u>müssen</u> selbst angeschafft werden.

Wenn Sie ausgewählt haben, klicken Sie unten rechts auf "Fortfahren".

4. Lesen Sie die Leihbedingungen der Schule aufmerksam durch, stimmen Sie ihnen zu und klicken Sie mit der Maus auf die Schaltfläche "Prüfen & Absenden".

| Leihbedingungen     Die Leihgebühr muss bis zum genannten Zahlungstermin auf dem Konto der Schulbuchausleihe eingegan möglich und die Lernmittel müssen selber beschafft werden     Nach Erhalt der Lernmittel sind diese auf Vorschäden zu überprüfen. Falls Vorschäden festgestell werden betreffende Buch (auf der Selle des Aussichauflichers) eingetragen und durch eine Lehrkraft abgezeichne     Die Teilnehmer verpflichten sich, die ausgeliehenen Bücher sorgfaltig zu behandeln.     Bei Verbauschung der Bücher haftet jeder Entleiher für das ursprünglich durch ihn ausgeliehene Bie einsehbar.     Bei Nichlabgabe oder Beschädigung entliehener Bücher, verpflichten sich die Teilnehmer, den Zeitwert zu vom Ausleihverfahren der kommenden Jahre auszuschließen und das Einziehen der Forderung an die Lar     Abgabe der Uhrefsagen (s.u.) zur Befreiung von der Zeihung                                | gangen sein. Bei nicht fr<br>den, müssen diese unver<br>anet werden.<br>s Buch. Eine Liste der jev                          | istgerechtem Eingan<br>züglich der Schule mit                                                            | g ist keine Teiln<br>geteilt und in das             |
|----------------------------------------------------------------------------------------------------|----------------------------------------------------------------------------------------------------|----------------------------------------------------------------------------------------------------|-----------------------------------------------------|
| <ul> <li>Die Leihgebühr muss bis zum genannten Zahlungstermin auf dem Konto der Schulbuchausleihe eingegan<br/>möglich und die Lemmittel müssen selber beschafft werden.</li> <li>Nach Erhalt der Lemmittel sind diese auf Vorschäden zu überprüfen. Falls Vorschäden festgestellt werden<br/>betreffende Buch (auf der Selte des Aussichaußdebers) eingetragen und durch eine Lehrkraft abgezeichne<br/>Die Teilnehmer verpflichten sich, die ausgeliehenen Bücher sorgfaltig zu behandeln.</li> <li>Bei Vertauschung der Bücher haftet jeder Entleiher für das ursprünglich durch ihn ausgeliehene Bie<br/>einsehbar.</li> <li>Bei Nichtabgabe oder Beschädigung entliehener Bücher, verpflichten sich die Teilnehmer, den Zeitwert zu<br/>vom Ausleihverfahren der kommenden Jahre auszuschließen und das Einziehen der Forderung an die Lar<br/>Abgabe der Untertagen (s.u.) zur Befreinung von dar Zahlung</li> </ul> | gangen sein. Bei nicht fr<br>den, müssen diese unver<br>net werden.<br>e Buch. Eine Liste der jev                           | istgerechtem Eingan<br>züglich der Schule mit                                                            | g ist keine Teiln<br>geteilt und in das             |
| müssen bis zum letzten Schultag vor den Sommerferien     oder bei Schulvwechsel innerhalb des Schuljahres eine Woche nach Anmeldung zur Ausleihe im Sel     Hierfür werden folgende Untertagen benögt, SGB2 (Harz 4), Hein- und Pflegekinder, SGB 6 (Soziathilfe),     Asytbewerberleistungsgesetz oder §6a Bundeskindergeldgesetz Kinderzuschlag (dies ist nicht das "norma                                                                                                    | zu ersetzen. Geschieht d<br>Landesschulbehörde wei<br>Sekretariat abgegeben<br>fe), Wohngeld §9 SGB 2<br>male" Kindergeld). | veils erhaltenen Büche<br>lies nicht, behalten wir<br>fer zu geben.<br>werden.<br>oder § 19 Abs. 1 und 2 | r ist über IServ<br>uns vor, den Teilr<br>2 SGB 12, |
| - Hiermit stimme ich den Leihbedingungen zu.                                                                                                    |                                                                                                    |                                                                                                    |                                                     |

- 5. Überprüfen Sie die von Ihnen getätigten Angaben zu Ihrer Person und zu Ihrem Kind.
  - Sind alle Angaben korrekt, dann klicken Sie bitte auf "Anmeldung abschicken".
  - Sollten Sie Fehler finden, können Sie über die kreisförmigen Schaltflächen zu vorherigen Schritten zurückspringen und die Daten bearbeiten. Klicken Sie nach der Korrektur auf "Anmeldung abschicken".
- Die folgende Bestätigung erscheint. Die Überweisungsaufforderung erhalten Sie automatisch auch per E-Mail.
   Beachten Sie die Zahlungsfrist und verwenden Sie für die Überweisung unbedingt den angegebenen Verwendungszweck.

|                                                                                                    | Anmeldung für                                                                                                    |
|----------------------------------------------------------------------------------------------------|----------------------------------------------------------------------------------------------------|
|                                                                                                    | Jahrgang<br>(Schuljahr 2 ½ <sup>-</sup> )                                                                                                    |
| Bitte beachten Sie, dass die<br>bringt. Die Anmeldung kann<br>Leihgebühr fristgerecht übe<br>bei uns eingegangen sind. | ese Bestätigung keinerlei Anspruch auf Bücher mit sicl<br>nur berücksichtigt werden, wenn Sie die fällige<br>rwiesen haben und alle nötigen Nachweise fristgerech |
| Fristende für Zahlung                                                                                                  | en und Belege:                                                                                                    |
| Kontoverbindung                                                                                                    |                                                                                                    |
| Kontoinhaber                                                                                                    | Gymnasium Ritterhude                                                                                                    |
| IBAN                                                                                                    | DE84241512351301040794                                                                                                    |
| BIC                                                                                                    | BRLADE21ROB                                                                                                    |
| Bank                                                                                                    | Sparkasse Rotenburg-Osterholz                                                                                                    |
| Betrag                                                                                                    | - C                                                                                                    |
| Verwendungszweck 1                                                                                                    | [angezeigten Code verwenden]                                                                                                    |
| Verwendungszweck 2                                                                                                    |                                                                                                    |
|                                                                                                    |                                                                                                    |
| ACHTUNG!                                                                                                    |                                                                                                    |
| <ul> <li>Geben Sie unbed</li> <li>Keine Sammelüb</li> </ul>                                                            | ingt den oben genannten Verwendungszweck an!<br>erweisungen!                                                                                                    |
| Sollten Sie mehrei                                                                                                    | re Kinder anmelden, überweisen Sie die Leihgebühr                                                                                                    |
| bitto fur iodoe Kinc                                                                                                   | i getrennt.                                                                                                    |
|                                                                                                    | melaung ggi, nicht berucksichtigt werden.                                                                                                    |
| Andernfalls kann Ihre An                                                                                               |                                                                                                    |
| Andernfalls kann Ihre An                                                                                               |                                                                                                    |